## ◇◇◇ <りそな外為 Web サービス> 機能追加のお知らせ ◇◇◇

2016年11月

お客さま各位

株式会社埼玉りそな銀行

平素埼玉りそな銀行をご愛顧いただきまして、誠にありがとうございます。

さて、埼玉りそな銀行では 2016 年 11 月 21 日、 <りそな外為 Web サービス>の機能追加をいたします。

詳しくは次ページをご覧ください。

今後とも、より一層のサービス向上に努めて参りますので、引続きご愛顧のほどよろしくお願いいた します。

| 機能改善日時                  | 2016年11月21日(月) 午前8時                                                                                                    |
|-------------------------|----------------------------------------------------------------------------------------------------|
| <b>外為 Web サービス</b> に関する | 以下にお問い合わせください。                                                                                                    |
| お問い合わせについて              | <b>外為 Web サービス テレホンセンター<br/>フリーダイヤル : 0120-75-7128</b><br>受付時間 : 平日 9:00~17:00<br>土日、祝日、振替休日、12/31~1/3、5/3~5/5を除く<br>050 からはじまる I P電話からは、回線の種類によりつながらない場合が                                          |
| 確認用パスワードに関する            |                                                                                                    |
| お問い合わせについて              | <ul> <li>         ばジネスへルプデスク<br/>フリーダイヤル: 0120-37-5062<br/>受付時間: 平日 7:00~23:55<br/>土・日・祝 9:00~17:00<br/>1/1~1/3、5/3~5/5を除く<br/>050 からはじまる I P電話からは、回線の種類によりつながらない場合が<br/>ございます。         </li> </ul> |

以 上

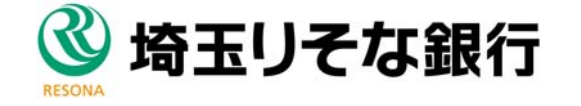

## 機能追加のポイント

## 仕向送金のお支払口座情報欄に通貨が表示されます

■ 仕向送金のお支払口座情報欄に通貨を入力することができます。

■ 「口座情報を表示」ボタン押下後のポップアップ画面上にも通貨が表示され、お支払口座が選びやすくなります。

■ 詳しくは担当者にお問合せください。

画面イメージ(色彩等実際とは異なります)

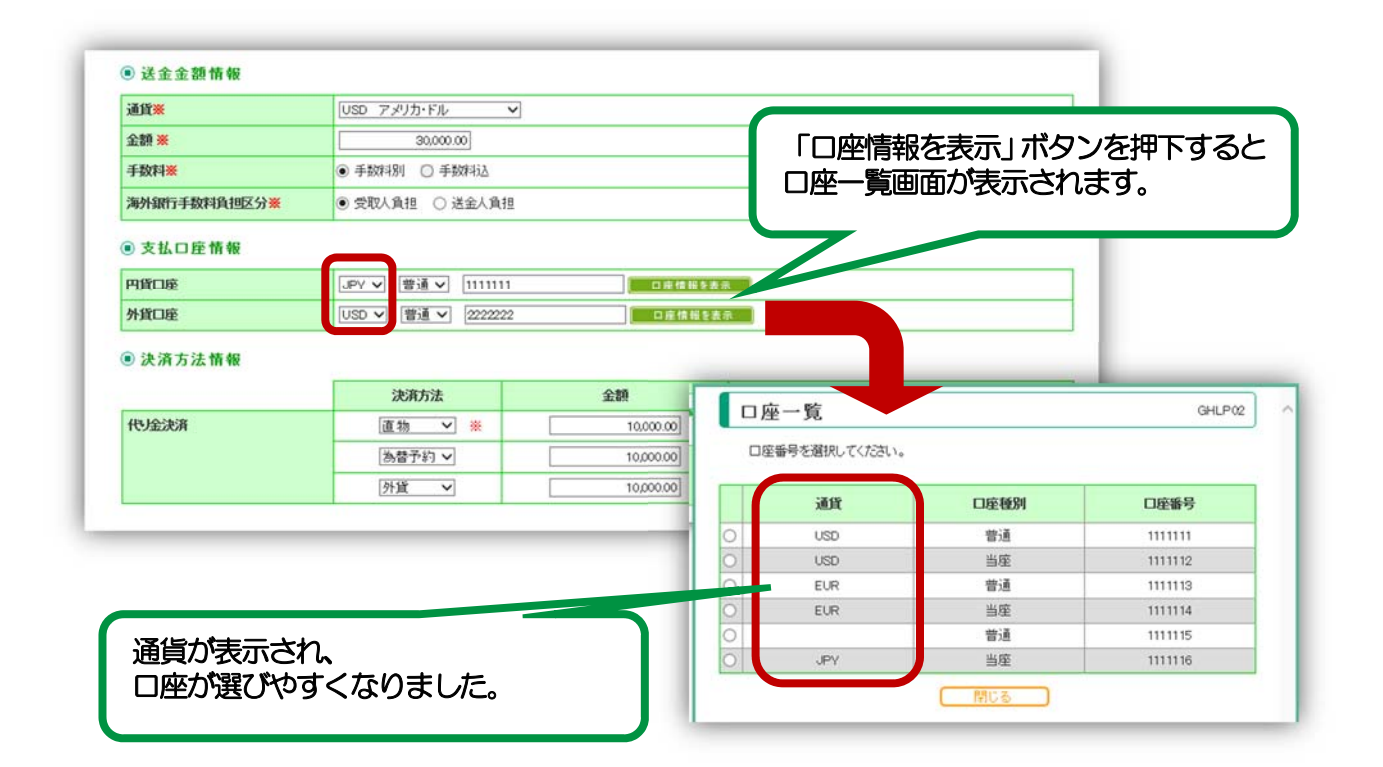

## 当社より送付のメール通知を一括で「受信する/受信しない」に設定いただけます

- お客さまが登録されたメールアドレスに、手続終了等のタイミングでご連絡のメールを送付させていただいておりますが、ご不要な場合、「受信しない」設定をしていただくことができます。
- メールの内容による受信要否の設定はできません。一律で「受信する」か「受信しない」の設定に なります。
- 被仕向送金到着案内のメールについては、メールを「受信しない」の設定をしていただいても ご指定のメールアドレス宛に送付されます。
- 設定方法など、詳しくは担当者にお問合せください。